临床技能中心自主学习教室电脑网页端预约流程

1. 登录环境——校园网(推荐使用谷歌浏览器或火狐浏览器)

自主学习教室开放预约系统需要在校园网环境下运行,同学们需 要确保自己的电脑已连接校园网。

2. 预约流程:

在我校教务处网站【学生服务】或【教师服务】处选择【临床技能中心】,在打开的界面选择【临床技能中心教室预约】(该流程不适用于手机网页端)。

进入登录页面,输入用户名和密码。其中用户名为同学们的学号。 初始密码默认为111111(目前暂无法修改初始密码)。输入无误后点 击【登录】。

| 用户登录 |
|------|
|      |
| 登录   |
|      |

## 选择【训练室管理】下方的【开放训练室预约】。

■ 课程 ■ 开放实验室 ■ 考试 ■ 日程预约

| 日程管理 | 里 训练室管理 | 成绩&反馈 | 知识库 |  |
|------|---------|-------|-----|--|
|      | 开放训练室预修 | á 📃   |     |  |
|      |         |       |     |  |

浏览实验日期和实验时间,当鼠标变成<sup>€</sup>,点击相应的时间进行 选择。

| 16                                                                                                    | 17 .                                                                                                    |
|----------------------------------------------------------------------------------------------------|----------------------------------------------------------------------------------------------------|
| 8:00 自主学习教室开放训练                                                                                                    | 8:00 自主学习故室开放训练                                                                                                    |
| 8:55 自主学习故室开放训练                                                                                                    | 8:55 自主学习教室开放训练                                                                                                    |
| 10:00 自主学习教室开放训练                                                                                                    | 10:00 自主学习教室开放训练                                                                                                    |
| 10:55 自主学习教室开放训练                                                                                                    | 10:55 自主学习故室开放训练                                                                                                    |
| 13:30 自主学习教室开放训练                                                                                                    | 13:30 自主学习教室开放训练                                                                                                    |
| 14:25 自主学习教室开放训练                                                                                                    | 14:25 自主学习教室开放训练                                                                                                    |
| 15:30 自主学习教室开放训练                                                                                                    | 15:30 自主学习故室开放训练                                                                                                    |
| 16:25 自主学习故室开放训练                                                                                                    | 16:25 自主学习故室开放训练                                                                                                    |
|                                                                                                    |                                                                                                    |
| 23                                                                                                    | 24 :                                                                                                    |
| 23<br>8:00 自主学习教室开放训练                                                                                                    | 24 :<br>8:00 自主学习教室开放训练                                                                                                    |
| 23<br>8:00 自主学习故室开放训练<br>8:55 自主学习故室开放训练                                                                                                    | 24 :<br>8:00 自主学习故室开放训练<br>8:55 自主学习故室开放训练                                                                                                   |
| 23<br>8:00 自主学习故室开放训练<br>8:55 自主学习故室开放训练<br>10:00 自主学习故室开放训练                                                                                 | 24<br>8:00 自主学习教室开放训练<br>8:55 自主学习教室开放训练<br>10:00 自主学习教室开放训练                                                                                 |
| 23<br>8:00 自主学习教室开放训练<br>8:55 自主学习教室开放训练<br>10:00 自主学习教室开放训练<br>10:55 自主学习教室开放训练                                                             | 24<br>8:00 自主学习教室开放训练<br>8:55 自主学习教室开放训练<br>10:00 自主学习教室开放训练<br>10:55 自主学习教室开放训练                                                             |
| 23<br>8:00 自主学习教室开放训练<br>8:55 自主学习教室开放训练<br>10:00 自主学习教室开放训练<br>10:55 自主学习教室开放训练<br>13:30 自主学习教室开放训练                                         | 24<br>8:00 自主学习教室开放训练<br>8:55 自主学习教室开放训练<br>10:00 自主学习教室开放训练<br>10:55 自主学习教室开放训练<br>13:30 自主学习教室开放训练                                         |
| 23<br>8:00 自主学习教室开放训练<br>8:55 自主学习教室开放训练<br>10:00 自主学习教室开放训练<br>10:55 自主学习教室开放训练<br>13:30 自主学习教室开放训练<br>14:25 自主学习教室开放训练                     | 24<br>8:00 自主学习教室开放训练<br>8:55 自主学习教室开放训练<br>10:00 自主学习教室开放训练<br>10:55 自主学习教室开放训练<br>13:30 自主学习教室开放训练<br>14:25 自主学习教室开放训练                     |
| 23<br>8:00 自主学习教室开放训练<br>8:55 自主学习教室开放训练<br>10:00 自主学习教室开放训练<br>10:55 自主学习教室开放训练<br>13:30 自主学习教室开放训练<br>14:25 自主学习教室开放训练<br>15:30 自主学习教室开放训练 | 24<br>8:00 自主学习教室开放训练<br>8:55 自主学习教室开放训练<br>10:00 自主学习教室开放训练<br>10:55 自主学习教室开放训练<br>13:30 自主学习教室开放训练<br>14:25 自主学习教室开放训练<br>15:30 自主学习教室开放训练 |

选择实验日期,实验时间及实验房间。单个时段、房间最多可容纳5位学员。确认无误后点击【确认】。

| 开放训练室预 | 哟             |   | × |
|--------|---------------|---|---|
| 实验日期:  | 2020-11-16    | - |   |
| 实验时间:  | 08:00:00~08:4 | - |   |
| 可用房间:  | 负一层A-1        | - |   |

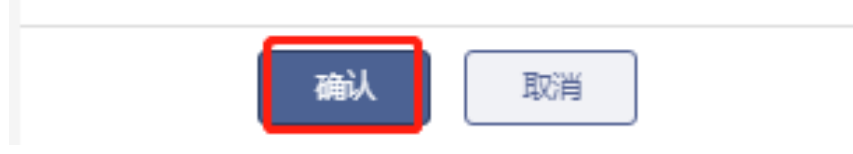

在【开放训练室预约】中可以看到预约好的实验室。如果同学们 因事无法参加,也可以点击右下方的【取消预约】进行取消。

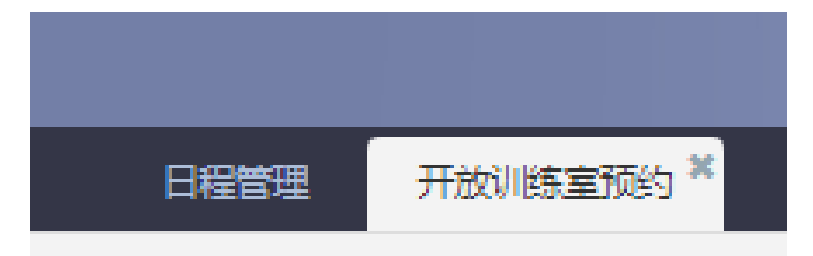

| 自主学习教室开放训练(负一层A-1房间)         |
|------------------------------|
| 2020-11-16 08:00:00~08:45:00 |
| 宣看详情 取消预约                    |
|                              |
|                              |